## Sélection naturelle et dérive génétique – utilisation du logiciel « évolution allélique »

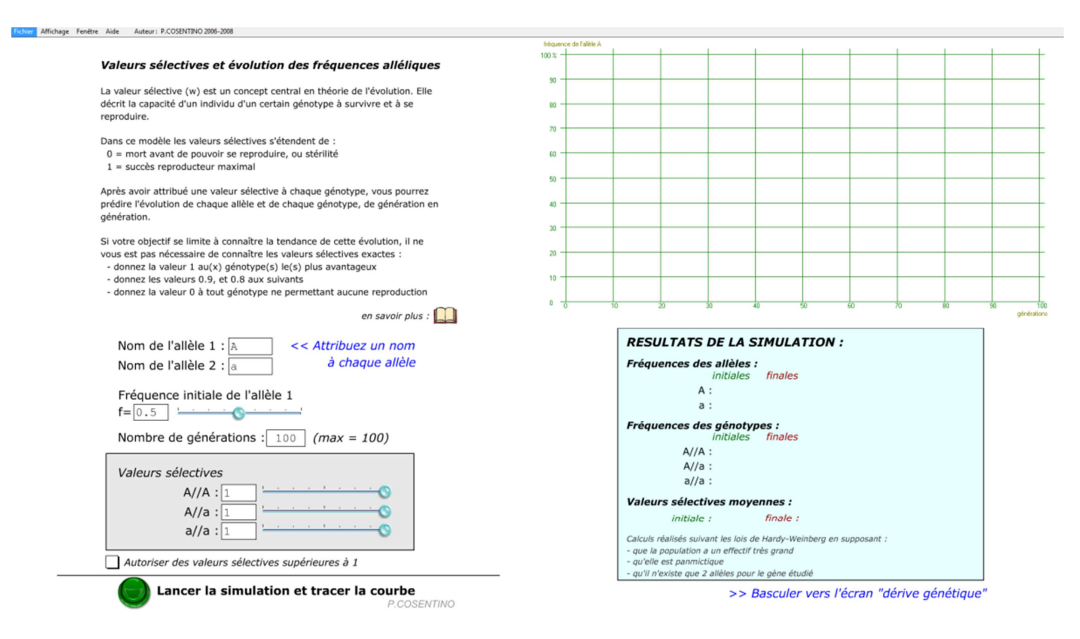

Le logiciel « évolution allélique » permet de simuler précisément le plus comportement des allèles au cours du temps et des générations successives au sein d'une espèce afin de comprendre, d'une part, le principe de l'évolution et de la sélection naturelle, et, d'autre part, celui de la dérive génétique.

## Restez sur l'écran « sélection naturelle ».

On s'intéresse à déterminer l'évolution des allèles en fonction de l'avantage sélectif ou du désavantage qu'ils apportent à une population. Pour cela, le logiciel nous donne la possibilité de donner une « valeur sélective » à chaque combinaison d'allèles (appelée « *génotype* »). Étant donné que nous avons des paires de chromosomes, chaque paire porte les mêmes gènes aux mêmes

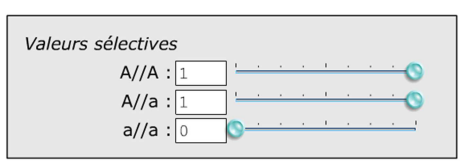

emplacements mais pas forcément sous la même forme allélique. Ainsi, pour le couple d'allèles (A ; a), les génotypes peuvent être A//A, A//a ou a//a. Nous considérerons ici que seul le génotype a//a provoque la mort des individus qui la porte (désavantage) et que les génotypes A//A et a//a permettent la survie. Entrez les valeurs 1, 1 et 0 aux « valeurs sélectives » respectivement A//A, A//a et a//a. La valeur 1 correspond à une survie (ou reproduction) de 100 % des porteurs et la valeur 0 à survie (ou reproduction) de 0 %. Lancez ensuite la simulation.

## Notez vos observations

Vous pouvez également comprendre l'exemple de la drépanocytose avec ce logiciel en modifiant les valeurs sélectives : les génotypes S//S et s//s provoquent la mort des individus (0) et le génotype S//s permet leur survie (1). Vous pouvez également faire varier les valeurs sélectives de manière à comprendre pourquoi un allèle délétère se retrouve à 75 % dans une population au bout de quelques générations en partant d'une fréquence initiale de 50 %.

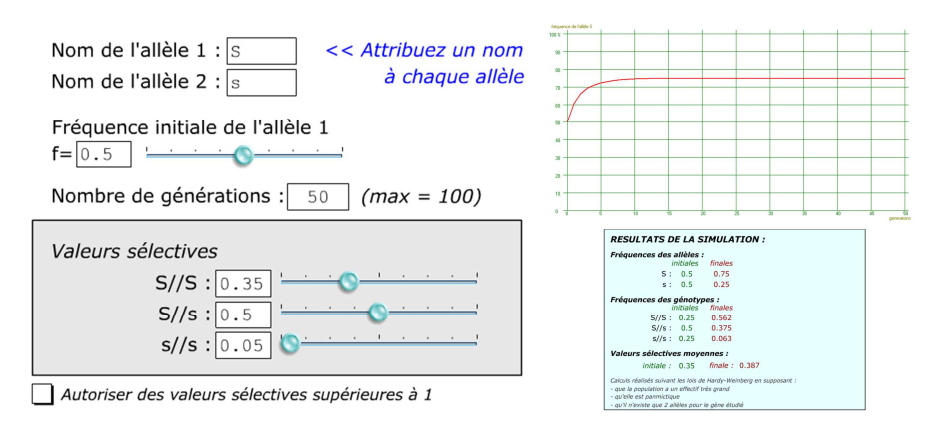

## Cliquez sur « basculer vers l'écran "dérive génétique" ».

- Choisissez deux allèles A et a avec une fréquence de 0,5 (pour commencer) pour l'allèle A, un calcul basé sur 100 générations et un effectif de population de 20. Vous pourrez par la suite faire varier les fréquences de départ pour l'allèle 1.
- Lancez la simulation une dizaine de fois. Chaque courbe reste affichée en surimpression, la dernière reste en rouge.

| Dérive génétique et évolution des fréquences alléliques<br>La dérive génétique est la modification de la fréquence allélique au sein d'une<br>population, indépendamment des mutations, sélections, migrations. La perte<br>ou le gain d'un allèle se faisant au hasard, la dérive génétique est<br>d'autant plus forte que la population est petité.<br>Concrètement, chaque individu se reproduisant ne transmet que la molitié de<br>son patrimoine génétique à sa descondance. Dans une population de petite<br>taille, il est atatistiquement individaie que certains allèles (un evariante<br>particulière d'un gène) ne soient transmis par aucun adultes à leurs<br>descondance. De plus, cartains individus nort pas de descadance du tout.<br>Le nombre des allètes (la variabilité génétique) se réduit donc. Parm les<br>aulteur de augencer.<br>su contraire augmenter. | bigance dr 7<br>100 x<br>90<br>00<br>70<br>60<br>60<br>60<br>50<br>20<br>10 |  |                                              |                                                  |                                               |                                                    | N                                                                                                    |                                           | h.                                |                             | A                     |                  |  |  |  |  |  |
|----------------------------------------------------------------------------------------------------|-----------------------------------------------------------------------------|--|----------------------------------------------|--------------------------------------------------|-----------------------------------------------|----------------------------------------------------|----------------------------------------------------------------------------------------------------|-------------------------------------------|-----------------------------------|-----------------------------|-----------------------|------------------|--|--|--|--|--|
| en savoir plus :<br>Nom de l'allèle 1 :<br>Nom de l'allèle 2 :<br>Fréquence initiale de l'allèle 1<br>f=0.91<br>Nombre de générations :<br>100 (max = 100)<br>Effectif de la population :<br>20 (max = 1000)                                                                                                    | avoir plus : [[]]<br>2)<br>200)                                             |  |                                              |                                                  |                                               |                                                    | Image: Image: |                                           |                                   |                             |                       |                  |  |  |  |  |  |
| Lancer la simulation et tracer la courbe                                                                                                    |                                                                             |  | Calculs<br>- que l'<br>- que la<br>- qu'il n | réalisés<br>autofécoi<br>a populat<br>a'existe q | suivan<br>ndatior<br>ion est<br>uue 2 a<br>>> | t les l<br>o est j<br>pann<br>llèles<br><b>Bas</b> | lois d<br>possi<br>nictiq<br>pour<br>cule                                                                                                    | le Hai<br>ible<br>jue<br>r le gé<br>er ve | rdy-Weii<br>ène étua<br>ors l'écr | nberg en<br>lié<br>an "sélé | supposan<br>ection na | t :<br>aturelle" |  |  |  |  |  |

- Notez vos observations
- Augmentez maintenant l'effectif de la population à 10 000 et conservez les autres paramètres tels quels.
- Lancez la simulation une dizaine de fois.

|  |                                                                                                    |                                                | 1 |      | 1                         | 1                  | 1                                                                                                    | 1      | 1       |         | 1        |      |  |  |  |  |  |
|--|----------------------------------------------------------------------------------------------------|------------------------------------------------|---|------|---------------------------|--------------------|----------------------------------------------------------------------------------------------------|--------|---------|---------|----------|------|--|--|--|--|--|
|  | Dérive génétique et évolution des fréquences alléliques                                                                                                  | 100 % -                                        |   |      |                           |                    |                                                                                                    |        |         |         |          |      |  |  |  |  |  |
|  | La dérive génétique est la modification de la fréquence allélique au sein d'une                                                                          | 90 -                                           |   |      |                           |                    |                                                                                                    |        |         |         |          |      |  |  |  |  |  |
|  | population, indépendamment des mutations, sélections, migrations. La perte<br>ou le gain d'un allèle se faisant au hasard, la dérive génétique est       | 80 -                                           |   |      |                           |                    |                                                                                                    |        |         |         |          |      |  |  |  |  |  |
|  | d autant plus forte que la population est petite.                                                                                                    | 70 -                                           |   |      |                           |                    |                                                                                                    |        |         |         |          |      |  |  |  |  |  |
|  | Concrétement, chaque individu se reproduisant ne transmet que la moitié de<br>son patrimoine génétique à sa descendance. Dans une population de petite   | 60 -                                           |   |      |                           |                    |                                                                                                    |        |         |         |          |      |  |  |  |  |  |
|  | particulière d'un gène) ne soient transmis par aucun adultes à leurs                                                                                     | 50                                             |   |      |                           |                    |                                                                                                    |        |         |         |          |      |  |  |  |  |  |
|  | descendance. De plus, certains individus n'ont pas de descendance du tout.<br>Le nombre des allèles (la variabilité génétique) se réduit donc. Parmi les | 40 -                                           |   |      |                           |                    |                                                                                                    |        |         |         |          |      |  |  |  |  |  |
|  | allèles « survivants », certains vont voir leur fréquence originelle diminuer ou<br>au contraire augmenter.                                              | 30 -                                           |   |      |                           |                    |                                                                                                    |        |         |         |          |      |  |  |  |  |  |
|  | (course : Wikingdia)                                                                                                    | 20 -                                           |   |      |                           |                    |                                                                                                    |        |         |         |          |      |  |  |  |  |  |
|  | (Joure - Milpean)                                                                                                    | 10 -                                           |   |      |                           |                    |                                                                                                    |        |         |         |          |      |  |  |  |  |  |
|  |                                                                                                    | 0 -                                            | 0 | 10   | 20                        | 30                 | 40                                                                                                    | 50     | 0       | 70      | 80       | 90   |  |  |  |  |  |
|  | en savoir plus :                                                                                                    |                                                |   |      |                           |                    |                                                                                                    |        |         |         |          | gene |  |  |  |  |  |
|  | Nom de l'allèle 1 : A                                                                                                    |                                                |   | RESU | ILTATS                    | DE LA S            | SIMULA                                                                                                    | TION : |         |         |          |      |  |  |  |  |  |
|  | Nom de l'allèle 2 : 🔤                                                                                                    |                                                |   |      | Fréquence des génotypes : |                    |                                                                                                    |        |         |         |          |      |  |  |  |  |  |
|  |                                                                                                    |                                                |   |      | initiales finales         |                    |                                                                                                    |        |         |         |          |      |  |  |  |  |  |
|  | f=0.91                                                                                                    |                                                |   |      | A//A<br>A//a              | : 0.828            | 0.817                                                                                                    |        |         |         |          |      |  |  |  |  |  |
|  | Nombre de générations : 100 (max = 100)                                                                                                    |                                                |   |      |                           | a//a : 0.008 0.009 |                                                                                                    |        |         |         |          |      |  |  |  |  |  |
|  | Effectif de la population : 10000 (max = 10000)                                                                                                    |                                                |   |      |                           |                    |                                                                                                    |        |         |         |          |      |  |  |  |  |  |
|  |                                                                                                    |                                                |   |      |                           |                    |                                                                                                    |        |         |         |          |      |  |  |  |  |  |
|  |                                                                                                    |                                                |   |      |                           |                    | Calculs réalisés suivant les lais de Hardy-Weinberg en supposant :<br>- que l'autofécondation est possible<br>- que la population est panmictique<br>- qu'il n'existe que 2 allèles pour le gène étudié |        |         |         |          |      |  |  |  |  |  |
|  |                                                                                                    |                                                |   |      |                           |                    |                                                                                                    |        |         |         |          |      |  |  |  |  |  |
|  | Lancer la simulation et tracer la courbe                                                                                                    | >> Basculer vers l'écran "sélection naturelle" |   |      |                           |                    |                                                                                                    |        |         |         |          |      |  |  |  |  |  |
|  | P.COSENTINO                                                                                                    |                                                |   |      |                           |                    | usculer                                                                                                    | 015700 | un sele | cuon ne | icui che |      |  |  |  |  |  |
|  |                                                                                                    |                                                |   |      |                           |                    |                                                                                                    |        |         |         |          |      |  |  |  |  |  |
|  |                                                                                                    |                                                |   |      |                           |                    |                                                                                                    |        |         |         |          |      |  |  |  |  |  |

Notez vos observations